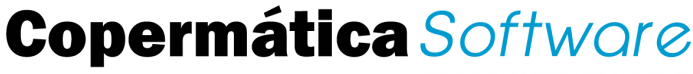

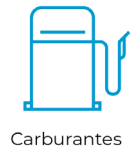

SIEMPRE INNOVANDO

## PROCESO DE INICIALIZACIÓN EJERCICIO 2021 DISTRIBUCIÓN DE CARBURANTES

## Manera de proceder

\*SOLO SEGUIREMOS ESTOS PASOS, EN CASO DE QUERER CAMBIAR EL NUMERO DE DIGITOS EN LA NUMERACION QUE TENEMOS ACTUALMENTE, SI VAMOS A SEGUIR CON LOS MISMOS DIGITOS EN LA NUMERACION, LO UNICO QUE TENDRIAMOS QUE HACER ES COMPROBAR QUE NUESTO DISPOSITIVO TIENE LA APLICACIÓN ACTUALIZADA.

SI NO ESTA ACTUALIZADA ACTUALIZAREMOS, AL ALCUALIZAR EL SISTEMA SERA EL QUE HAGA LOS CAMBIOS DE FORMA AUTOMATICA, SIN NECESIDAD DE QUE NOSOTROS HAGAMOS NADA MAS.

SOLO RECORDAR QUE PARA QUE EL PROCESO SE HAGA DE FROMA CORRECTA LA CONFIGURACION DE LA NUMERACION TENDRA QUE SER ESTA:

Esta numeración no deberá sobrepasar los 10 dígitos y deberá comenzar por los últimos dígitos del año seguido de la serie y dispositivo ejemplo: 21101xxxx1

## \*ACONTINUACION SE MUESTRAN LOS PASOS A SEGUIR SI QUEREMOS CAMBIAR EL NUMERO DE DIGITOS QUE UTILIZAMOS HASTA AHORA:

Debemos crearnos una Serie en nubbix, de forma manual, igual que la que teníamos (o tantas como usemos) y en el ejercicio y/o periodo indicar el nuevo (por ejemplo 2021) para diferenciarla de la Serie del ejercicio anterior.

Tenemos que cumplimentar de forma correcta todos los campos, Nombre de la empresa, NIF/CIF, CAE, Certificado digital con su clave (en vigor) ... todos estos campos son necesarios para el correcto funcionamiento al hacer presentaciones a SIANE Y SILICIE.

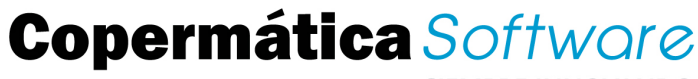

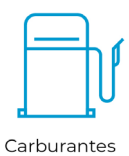

SIEMPRE INNOVANDO

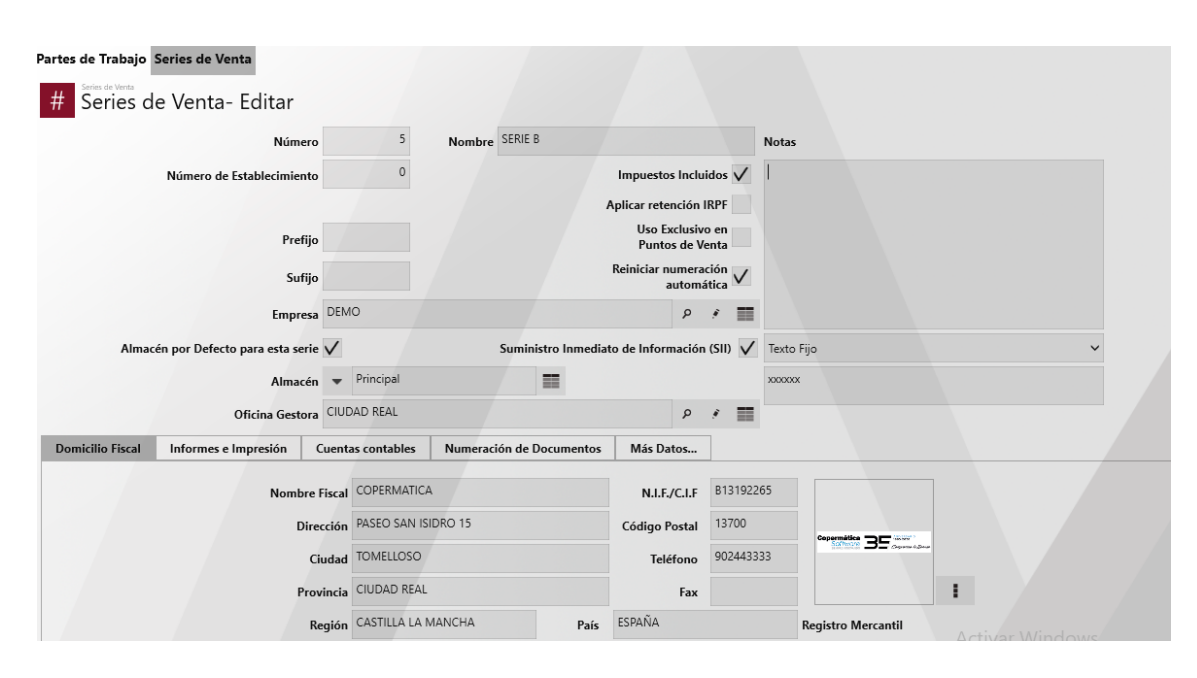

Una vez creada, accedemos a la Serie y en numeración de documentos indicamos el primer n° para la factura, pedidos, notas de entrega... esta numeración no deberá sobrepasar los 10 dígitos y deberá comenzar por los últimos dígitos del año seguido de la serie y dispositivo ejemplo: 21101xxxx1

| Partes de Trabajo Series de Venta  |                           |                               |                                     |                         |                                  |
|------------------------------------|---------------------------|-------------------------------|-------------------------------------|-------------------------|----------------------------------|
| # Series de Venta- Edi             | itar                      |                               |                                     |                         |                                  |
|                                    | Número 5                  | Nombre SERIE B                |                                     | Notas                   |                                  |
| Número de Estable                  | ecimiento 0               |                               | Impuestos Incluidos 🗸               |                         |                                  |
|                                    |                           | 1                             | Aplicar retención IRPF              |                         |                                  |
|                                    | Prefijo                   |                               | Uso Exclusivo en<br>Puntos de Venta |                         |                                  |
|                                    | Sufijo                    |                               | Reiniciar numeración<br>automática  |                         |                                  |
|                                    | Empresa DEMO              |                               | P #                                 |                         |                                  |
| Almacén por Defecto para           | esta serie 🗸              | Suministro Inmediat           | o de Información (SII) 🗸            | <sup>r</sup> Texto Fijo | ~                                |
|                                    | Almacén 👻 Principal       | =                             |                                     | XXXXXXX                 |                                  |
| Oficin                             | Gestora CIUDAD REAL       |                               | P *                                 |                         |                                  |
| Domicilio Fiscal Informes e Impres | sión Cuentas contables    | Numeración de Documentos      | Más Datos                           |                         |                                  |
| Dispositivo                        | Próximo Número de Nota de | Venta Próximo Número de Pedio | lo Próximo Núm                      | ero de Factura          | Próximo Nº Factura Rectificativa |
| Todos (On Line)                    | 2101                      | 1000001 2                     | 101000001                           | 2101000001              | 2101000001                       |
| 1 (Local)                          | 2101                      | 1010001 2                     | 101010001                           | 2101010001              | 2101010001                       |

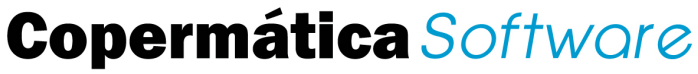

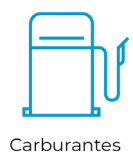

SIEMPRE INNOVANDO

En el apartado de Informes e Impresión deberemos poner los mismos informes que teníamos indicados en la serie del año 2020.

| # Series de Venta- Editar                           |                                                        |                              |                             |  |  |
|-----------------------------------------------------|--------------------------------------------------------|------------------------------|-----------------------------|--|--|
| Número de Establecimiento                           | 0 Impuest                                              | os Incluidos 🗸               | Incluidos 🗸                 |  |  |
|                                                     | Uso<br>Punt                                            | Exclusivo en<br>tos de Venta |                             |  |  |
| Prefijo                                             | Reiniciar                                              | numeración<br>automática     |                             |  |  |
| Sufijo                                              |                                                        |                              |                             |  |  |
| Empresa DEN                                         | ON                                                     | ρ 🕴 🔳                        |                             |  |  |
| Almacén por Defecto para esta serie 🗸               | Suministro Inmediato de Info                           | rmación (SII) 🗸 🗌            | Texto Fijo 🗸                |  |  |
| Almacén 💌                                           | Principal                                              | 2                            | 000000                      |  |  |
| Oficina Gestora CIUI                                | DAD REAL                                               | ρ 🕴 🔳                        |                             |  |  |
| Domicilio Fiscal Informes e Impresión Cuentas conta | ables Numeración de Documentos Más Datos               |                              |                             |  |  |
| Servidor Impresión                                  | 127.0.0.1:9090                                         | ¿Utilizar Impre              | esoras Epson Xml?           |  |  |
|                                                     | Descargar instalación de Nubbix Print Server           | Instalación y C              | Configuración de Impresoras |  |  |
| Formato Nota de Venta                               | /AlfaCloud/Estandar/PuntoVenta/NotaEntregaVentaKuta/14 | 9                            |                             |  |  |
| Formato Factura Simplificada                        | /AlfaCloud/Estandar/PuntoVenta/FacturaCarburantes      | 9                            |                             |  |  |
| Formato Factura                                     | /AlfaCloud/Estandar/PuntoVenta/FacturaCarburantes      | 9                            |                             |  |  |
| Formato Pedido                                      | /AlfaCloud/Estandar/PuntoVenta/Pedidos/Pedido          | P                            |                             |  |  |
| Informe Cierre de Sesión                            |                                                        | Q                            |                             |  |  |

Una vez que estén creadas la Series una para el Gasóleo A y otra para el Gasóleo B y C, iremos a la pestaña de Productos/Servicios y en el apartado de Serie indicaremos el nuevo código de serie que hemos creado para el ejercicio 2021.

| Partes de Trabajo S | eries de Venta Productos/Servicios |   |   |        |                             |        |            |        |
|---------------------|------------------------------------|---|---|--------|-----------------------------|--------|------------|--------|
| Productos / S       | Servicios                          |   |   |        |                             |        |            |        |
| Código              | GB                                 |   |   | Nombre | GASOLEO B DISTRIBUCION 2019 |        |            |        |
| Descripción         |                                    |   |   |        |                             |        |            |        |
| Grupo Producto      | CAR                                | Q | 1 | -      | Producto H24                |        |            | P      |
| Unidad de medida:   | unidades                           | Q |   |        | Tipo Impuesto               | Normal | . م        | , 11   |
| Serie               | SERIE B                            |   |   | P      | Escandallos                 |        | . م        | • •    |
|                     | Mostrar en Comercio Electrónico    |   |   |        | Descatalogado               |        | No Inventa | riable |
| Carburante de l     | Estación de Servicio               |   |   |        |                             |        |            |        |
| Producto de Ela     | aboración Agrícola                 |   |   |        |                             |        |            |        |
| Contratos Servi     | icio                               |   |   |        |                             |        |            |        |
| Venta en Ruta       |                                    |   |   |        |                             |        |            |        |
|                     |                                    |   |   |        |                             |        |            |        |

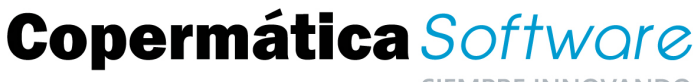

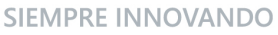

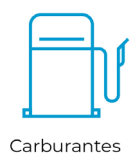

Antes de comenzar a trabajar en 2021 y una vez estén toso los pasos anteriores realizados, tendremos que sincronizar todas las Tablet, para que tomen la numeración correcta, y de esta forma comenzar a trabajar en el ejercicio 2021.

\*En este punto es muy importante asegurarnos que al sincronizar las tablet tengan conexión a internet para que la sincronización se haga de forma correcta.

Las dos alternativas son correctas y adaptadas al tipo de negocio, en una de ellas todo seguiría igual, y en la otra tenemos la posibilidad de hacer modificaciones, en cuanto a la numeración se refiere, para el comienzo del ejercicio.